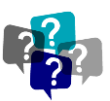

# HOW DO I FIND OUT THE STATUS OF MY CONTRACT?

**ISSUE:** If you are reading this, you have either submitted a contract directly to the UNTS Office of Contract Administration via a Contract Request, or another team/individual has submitted a Contract Request on your behalf and you would like to know the status. How do you find the contract and the status?!

**ANSWER:** In Total Contract Manager (TCM) in there are several ways you can find a contract.

NOTE: The search features are the same for HSC-TCM and TCM in UNTS Marketplace.

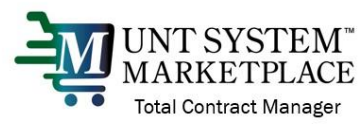

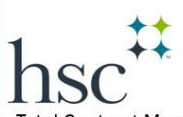

Total Contract Manager

When the configuration is different, I have included the appropriate logo to communicate which system (HSC-TCM or UNTS Marketplace-TCM)

| SUGGESTIONS FOR SEARCHING                            | .3 |
|------------------------------------------------------|----|
| UNDERSTANDING THE SEARCH RESULTS                     | .4 |
| General View of Contract Routing in TCM and Statuses | .5 |
| Need help more with this topic?                      | .7 |

## ACCESS TO RECORDS IN TCM

The UNTS Office of Contract Administration is managing access to information in TCM by permissions and roles. If you do not have access to the information or receive an error message, you may not have a User role or be listed within the department that permits access. Contact the UNTS Office of Contract Administration for assistance: Email: UNTScontractadmin@untsystem.edu.

- 1. In Total Contract Manager (TCM), the *Search Contracts* page is key to locating the contracts you need.
- 2. In the navigation menu on the left of the screen, select the Contracts icon, then Contracts, then Search Contracts.

# OCA Job Aid

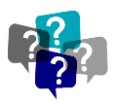

For Contract Liaisons - Total Contract Manager (TCM) module

| A Home    | Contracts   |          | Type to Search Contracts    | ٩ |
|-----------|-------------|----------|-----------------------------|---|
| 📜 Shop    | Contracts   | ~        | Contracts Home              |   |
| C Orders  | Approvals   |          | Search Contracts            |   |
| Contracts | 5 Libraries |          | View Saved Searches         |   |
|           |             | Figure 1 | Search Contract Attachments |   |

- 3. There are two ways to search, and which type to use depends on what you're looking for:
  - Use <u>Simple Search</u> when you may not have all the information you need and want to search based on
    partial information. The system will search all contract fields for each keyword entered, providing you
    with a broad results set.

| Contract 📀        | Search by contract nar | me, number, summary, | tc. | ۹. |  |
|-------------------|------------------------|----------------------|-----|----|--|
| By Start/End Date | All                    | ~                    |     |    |  |
| Created Date      | All Dates              | ~                    |     |    |  |

• Use <u>Advanced Search</u> when you have exact data or a complex set of values that you want to search for, e.g., you have a contract number, or want to apply multiple search filters to limit the number of search results. The system only returns results that are an exact match to the values entered.

| Advanced               |                                                                        |                                                                                                    |                                                                                                    | Simple Search ?                                                                                                    |                                                                                                    |
|------------------------|------------------------------------------------------------------------|----------------------------------------------------------------------------------------------------|----------------------------------------------------------------------------------------------------|----------------------------------------------------------------------------------------------------|----------------------------------------------------------------------------------------------------|
| 1                      | Second Party                                                           | Any of O All of                                                                                                    |                                                                                                    |                                                                                                    |                                                                                                    |
|                        |                                                                        | Type to filter                                                                                                    | ۹                                                                                                    |                                                                                                    |                                                                                                    |
|                        | Division                                                               | Type to filter                                                                                                    | ٩                                                                                                    |                                                                                                    |                                                                                                    |
| Type to filter         | By Start/End Date                                                      | All                                                                                                    |                                                                                                    | Togglo botwoon "Sin                                                                                                    | nnlo                                                                                                    |
| Turne to filter        | Created Date                                                           | All Dates                                                                                                    | ~                                                                                                    | Soarch" and "Advan                                                                                                    | iple                                                                                                    |
| type to intef          | Approvals Completed                                                    | All Dates                                                                                                    | ~                                                                                                    | Soarch" with this liv                                                                                                    | nk                                                                                                    |
|                        | Scheduled Termination                                                  | All Dates                                                                                                    | ~                                                                                                    |                                                                                                    | IK.                                                                                                    |
| Name, User Name, Email | Q Contract Term Extended                                               |                                                                                                    |                                                                                                    |                                                                                                    |                                                                                                    |
|                        |                                                                        |                                                                                                    | ×                                                                                                    |                                                                                                    |                                                                                                    |
|                        | Include Archived                                                       | No                                                                                                    | ~                                                                                                    |                                                                                                    |                                                                                                    |
|                        | Contract Ended Early                                                   |                                                                                                    | ~                                                                                                    | and All Collinson All                                                                                                    |                                                                                                    |
|                        |                                                                        |                                                                                                    | cxp                                                                                                    | and All Collapse All                                                                                                    |                                                                                                    |
|                        |                                                                        |                                                                                                    |                                                                                                    |                                                                                                    |                                                                                                    |
| ptions                 |                                                                        |                                                                                                    |                                                                                                    |                                                                                                    |                                                                                                    |
| Fields                 |                                                                        |                                                                                                    |                                                                                                    |                                                                                                    |                                                                                                    |
|                        |                                                                        |                                                                                                    |                                                                                                    |                                                                                                    |                                                                                                    |
|                        |                                                                        |                                                                                                    |                                                                                                    |                                                                                                    |                                                                                                    |
|                        |                                                                        |                                                                                                    |                                                                                                    | Q Search                                                                                                    |                                                                                                    |
|                        | I Type to filter Type to filter Any O Me PickL. Name, User Name, Email | Image: Second Party         Image: Second Party         Division         By Start/End Date         Type to filter         Image: Type to filter         Image: Type to filter | Image: Second Party       Image: Any of Contract Contract Cont | Advanced  Advanced  Advanc | Image status       Second Party       Any of All of Pype to filter         Pype to filter       Pype to filter       Pype to filter         Pype to filter       Pype to filter       Pype to filter         Pype to filter       Pype to filter       Pype to filter         Pype to filter       Pype to filter       Pype to filter         Pype to filter       Pype to filter       Pype to filter         No       Pype to filter       Pype to filter       Pype to filter         Name, User Name, Email       Contract Term Extended       Pype to filter       Pype to filter         Include Archived       No       Pype to filter       Pype to filter         Fields       Fields       Fields       Fields |

Figure 3

All users can search for contracts, but results and access will vary depending on your user permissions and system licenses.

If you often search for the same things, you can save your search settings in a saved search to use again. To learn how to save a search, see the <u>Quick Reference Guide - Reports & Searches</u>.

# OCA Job Aid

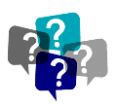

For Contract Liaisons - Total Contract Manager (TCM) module

## SUGGESTIONS FOR SEARCHING

UNT SYSTEM MARKETPLACE Total Contract Manager In UNTS Marketplace, you can search for the requisition # or the Vendor (external party) 4. name in the "Contract Name" field

| VIEW IN SIN         | /IPLE SEARCH                                   | VIEW IN ADVANCE SEARCH      |
|---------------------|------------------------------------------------|-----------------------------|
| Search Contracts    | Advanced Search ?                              | Search Contracts - Advanced |
| Contract 😧          | Search by contract name, number, summary, etc. |                             |
| Active for Shopping | All 🗸                                          | Contract Number             |
| By Start/End Date   | All                                            | Contract Name               |
| Created Date        | All Dates 🔹                                    | Keywords                    |
|                     | Figure 4                                       | Figure 5                    |

5. To search by the Vendor (external party) name, search the "Second Party" field on Advanced Search

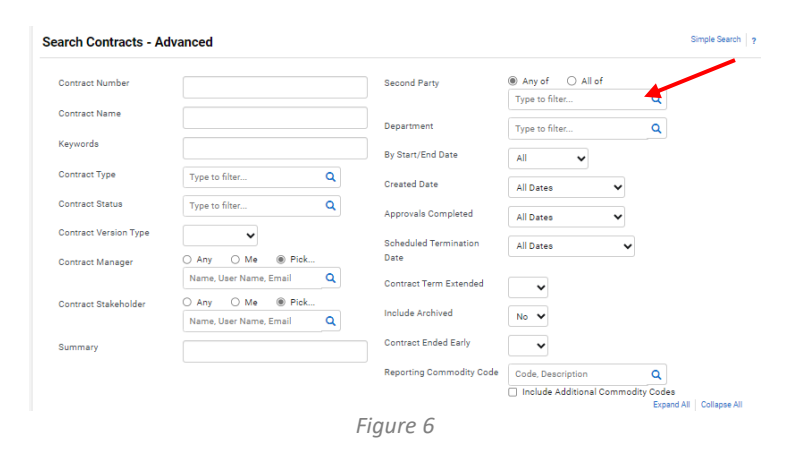

# hsc

for Manager In HSC-TCM, you can search for your Contract REQUEST and access the Contract RECORD 6. hyperlink.

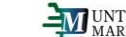

UNT SYSTEM MARKETPLACE Total Contract Manager In UNTS Marketplace, you can also use these steps if you submitted the Contract REQUEST.

#### Searching when YOU have submitted the Contract REQUEST

#### Step-by-Step

- 1. Navigate to *Contracts > Requests > My Contract Requests* or use the Quick Links shortcut.
  - Click Filter Contract Requests to filter search results by contract request status. •
  - Select the checkbox next to each status that applies to the contract requests that you want to • display.
- 2. Click *Apply*. Contract requests that match the filter criteria are listed.

#### **My Contract Requests**

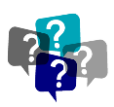

The **My Contract Requests** page allows contracts requesters to see the requests they created and the status of those requests. You can also view, edit or create a new contract request from this page. To ensure you see all of the Contract Requests you have entered, check the filters and ensure that all of the Request statuses are selected:

| Filter Contract Request | J.                                                                                                    |
|-------------------------|----------------------------------------------------------------------------------------------------|
| Request Status *        | <ul> <li>Approved</li> <li>Incomplete</li> <li>Rejected</li> <li>Returned</li> <li>Under Review</li> </ul> |
|                         | Completed                                                                                                  |

## **UNDERSTANDING THE SEARCH RESULTS**

*Note:* Contracts that don't expire will display "No Expiration" in the End Date column on the Contract Search Results page. This is to distinguish them from contracts that are in Draft status and will not have an end date set until they are approved and active.

The image below shows an example of the contract search results.

| <b>^</b> | hsc <sup>ii</sup><br>Contracts > Contracts > Search Contracts<br>< Back to Search Start Over                                         | 4                                                                                                    | a 🌣 🚾 🍋         |
|----------|----------------------------------------------------------------------------------------------------|----------------------------------------------------------------------------------------------------|-----------------|
| 1 🐣      | Search Details                                                                                                    | Contract Search Results                                                                                                    | ?               |
|          | Filtered by                                                                                                    | C > Page 1 of 200 1-20 of 4000 Results Sort by Best Match                                                                                                    | ✓ 20 Per Page 👻 |
| 2        | By Start/End Date: All Save New Search Export Search                                                                                 | Contract Details N-15853 Netoc. Ltd Yang                                                                                                    | Open Summary    |
| 3        | Refine Search Results Show on Supplier Portal                                                                                        | P         Second Party:         Nestec, Ltd.         Statu Date:         9/1/2013         Version Type:         Original           Contract Type:         Research Grant         End Date:         12/31/2014         RevenueNoc:         0           Statu:         Expired         Amendment Noc:         0         0         0                                                                                                    |                 |
| J        | No (4000)                                                                                                    |                                                                                                    |                 |
|          | Contract Ended Early<br>No.628880<br>Ves (12)<br>Contract Status<br>Expired (2646)<br>Executed: In Effect (1035)<br>Tormisoles (218) | N-15714         AMS Sciences, LLC / Tenfold Technologies, LLC, dba Agricen Sciences         Second Party:       AMS Sciences, LLC / Tenfold Technologies, LLC, dba Agricen Sciences         Status:       End Date:         Status:       Experient         End Date:       8/31/2014         Version Type:       Original         Renewal No::       0         Amendment No::       0         Status:       Experient         Status:       Experient | Open Summary    |
|          | Complete (1)<br>Complete (1)<br>Contract Version Type<br>Original (3973)<br>Amendment (20)<br>Reneval (7)                            | N-15598a       Brookdale Senior Living     Start Date: 7/1/2013     Version Type:     Original       Second Party:     Brookdale Senior Living Inc.     Start Date: 6/30/2014     Renewal No::     0       Contract Type:     Reserval Grant     End Date: 6/30/2014     Renewal No::     0       Status:     Experied     Amendment No::     0       Image: Status:     Extension Count:     0                                                        | Open Summary    |

Figure 7

- 7. Back to Search/Start Over
  - a. Selecting Back to Search will return you to the search page with all of our previous search criteria intact. Selecting Start Over takes you to a brand new search with no criteria entered.
- 8. Filtered by
  - b. This section displays the filters/values by which your search results are filtered. Initially, any search criteria you entered will be displayed. As you add filters, the Filtered by section will update to reflect the new filters. From this section, you can also remove a single filter by de-selecting the

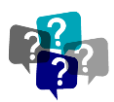

associated checkbox are click the remove all link to remove all the filters. The Export Search button allows you to export the search results.

- 9. Refine Search Results
  - c. Search results can be refined by using the post-search filters. Below each filter, the available values display. The number of contracts associated with that value displays beside the value. Click on a value to filter the search results. Note: The filters and values displayed will vary based on your organization's set up and your individual permissions.
- 10. Contract Search Results
  - d. The search results display in a list and include the following information:
    - i. Contract No. The contract number. Click on the number to view the Contract Record
    - ii. Contract Name The contract name.
    - iii. Second Party Name The second party or on the contract, i.e., who the contract is with.
    - iv. Contract Type The contract type.
    - v. Status Indicates where the contract is in the contract workflow.
    - vi. Start Date/End Date The start and end date of the contract

### GENERAL VIEW OF CONTRACT ROUTING IN TCM AND STATUSES

The graphic below represents a very general view of contract routing in TCM.

review the Request and the

questions or concerns, they will generate a Contract Record in TCM from the Request. OCA will also determine necessary approvals and begin routing the contract for those approvals.

contract. If there are no

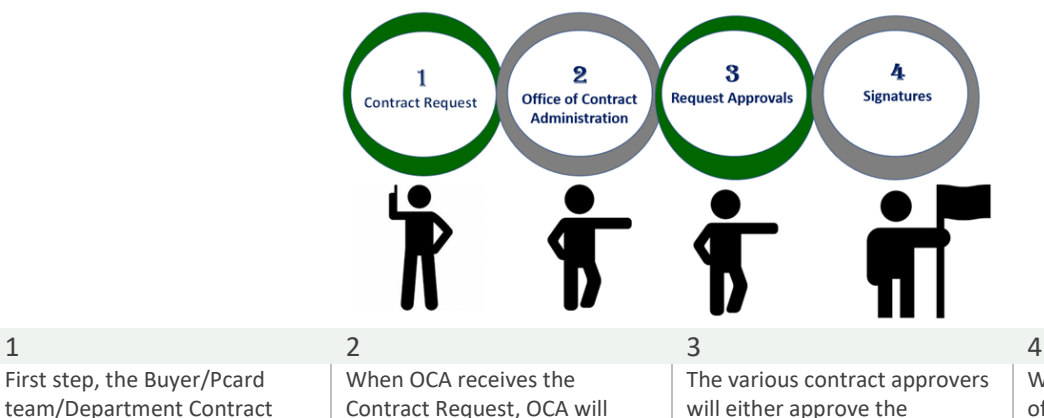

| The various contract approvers<br>will either approve the<br>contract, make revisions, or<br>recommend that OCA not<br>proceed with a contract. | When OCA has a final version<br>of a contract that is ready for<br>signature, they will obtain all<br>signatures via DocuSign (when<br>possible) and complete the |
|----------------------------------------------------------------------------------------------------|----------------------------------------------------------------------------------------------------|
|                                                                                                    | Contract Record in TCM. You<br>will find the fully executed<br>contract on the Contract<br>Record in the Attachments<br>section.                                  |

REMEMBER....a Contract Request is different than a Contract Record.... These instructions are for searching for the Contract **RECORD**. The status for a **Contract RECORD** are:

1

First step, the Buyer/Pcard

Liaison submit a CONTRACT

**REQUEST in TCM.** 

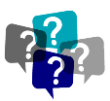

11. Draft = Under construction and has not been submitted for approvals or signatures. The Contract Manager is reviewing the contract documents and/or completing contract redlines. This status may also represent contracts ON HOLD pending information from the department, a reviewer, an approver and/or the external party.

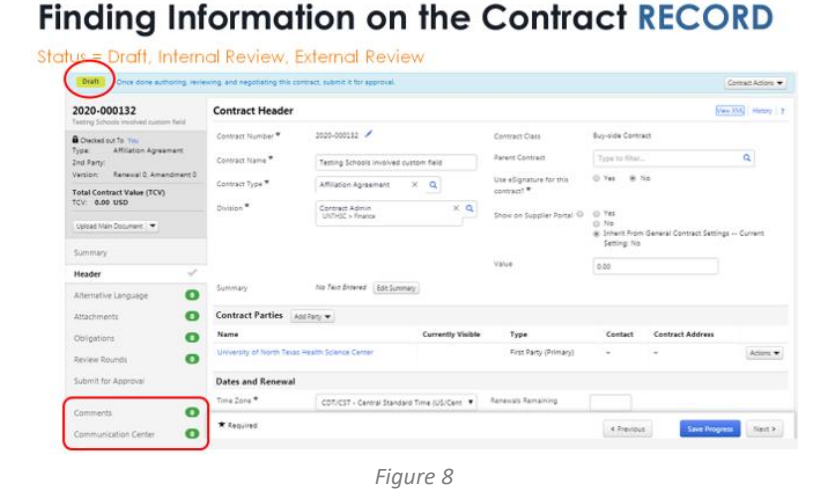

# • To view notes and real time status updates, see the Comments and Communication Center on the Contract Record

- 12. Internal/External Review = Sent to a reviewer outside of the workflow process in TCM. (Example: OGC, IT, Research, etc.)
- 13. Pending approval = workflow approval

Status

14. Pending/Out for signature = contract routing for signatures. When all parties will sign via electronic signature, view the status of the signatures in the eSignature section of the Contract Record.

| Conton signatore | 2023-0473<br>Stakeholder - The Qu | een's Med. Cntr.                         |  |
|------------------|-----------------------------------|------------------------------------------|--|
|                  | Type:<br>2nd Party:               | Service (Misc)<br>The Queen's<br>Medical |  |
|                  | Dates:                            | 9/12/2022 -<br>6/12/2023                 |  |
|                  | Version:                          | Renewal 0,<br>Amendment 0                |  |
|                  | Contract Request:                 | 7964749                                  |  |
|                  | View Contract 👻                   |                                          |  |
|                  | Summary                           |                                          |  |
|                  | Header                            | ~                                        |  |
|                  | Alternative Langu                 | age 🦉 💽                                  |  |
|                  | Attachments                       | C                                        |  |
|                  | Obligations                       |                                          |  |
|                  | Review Rounds                     |                                          |  |
|                  | eSignature                        | 2                                        |  |
|                  | Approvals                         |                                          |  |

#### Finding Information on the Contract RECORD

• To view if the signer has received, viewed, and/signed the contract, check the  $^{(1)}$  icon

For Contract Liaisons - Total Contract Manager (TCM) module

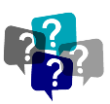

#### Finding Information on the Contract **RECORD**

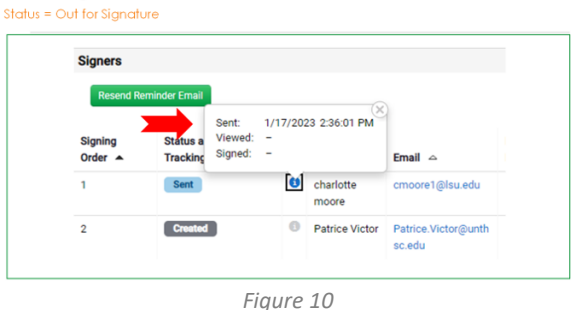

15. Executed = Approved and active or will not be in effect until its scheduled start date

#### Finding Information on the Contract RECORD

| Children and an en                | This contract                         | is in effect through the end- | Sele of 9/7/2023 at 12:00 AM                     | CD1.                                                            |                                                                   |                                    |                                                             | 1    |
|-----------------------------------|---------------------------------------|-------------------------------|--------------------------------------------------|-----------------------------------------------------------------|-------------------------------------------------------------------|------------------------------------|-------------------------------------------------------------|------|
| 2019-00011                        | S                                     | Contract Header               |                                                  |                                                                 |                                                                   |                                    | Variation                                                   | evs. |
| OCA 2019-000115                   |                                       | Contract Number *             | 2019-000115                                      |                                                                 | Contract Class                                                    | Buy-side Contri                    | act.                                                        |      |
| Туре                              | Athliation<br>Agreement               | Contract Name *               | INTERNATIONAL FORE                               | ION UNIVERSITY OCA 2019-                                        | Parent Contract                                                   | -                                  |                                                             |      |
| 2nd Partyr<br>Dates               | PUTESNATIONAL<br>FOREL.<br>9/7/2018 - | Contract Type *               | Affiliation Agreement                            |                                                                 | Use eSignature for this<br>contract? *                            | No                                 |                                                             |      |
| Version                           | 9/7/2023<br>Reneval 0                 | Ohision *                     | UNTHSC                                           |                                                                 | Show on Supplier Portal III                                       | Inherit From Ge<br>Setting No      | eneral Contract Settings (                                  | Same |
| Contract Request                  | 170428                                |                               |                                                  |                                                                 | Value                                                             | 0.00                               |                                                             |      |
| Total Contract V<br>TCV: 0.00 USD | alue (TCV)                            | Summary                       | The primary objective of<br>academic interchange | of this Agreement is to create<br>of faculty and students and a | a means for cooperative efforts<br>ademic and research informatio | between UNTHS<br>in between the tr | C and Foreign University to<br>no educational institutions. | atte |
| Ves Contract                      |                                       | Contract Parties              |                                                  |                                                                 |                                                                   |                                    |                                                             |      |
| A                                 |                                       | Name                          |                                                  | Currently Visible                                               | Туре                                                              | Contact                            | Contract Address                                            |      |
| summary                           |                                       | University of North Tex       | is Health Science Center                         |                                                                 | First Party (Primary)                                             | -                                  | -                                                           |      |
| Header                            | ~                                     | INTERNATIONAL FORM            | ON UNIVERSITY                                    | ×                                                               | Second Party (Primary)                                            | Luis Cabello                       |                                                             |      |

### Finding Information on the Contract RECORD

| Executed: In Eff   | This contract             | is in effect through | the end date of 9/7/2023 at 12:00 AM CD1.              |                 |           |        |                       | Contract Actions 🐨      |
|--------------------|---------------------------|----------------------|--------------------------------------------------------|-----------------|-----------|--------|-----------------------|-------------------------|
| 2019-000115        | ALLER LANDON DATA         | Attachmen            | ts                                                     |                 |           |        |                       | View XXII;   Hatery   7 |
| OCA 2019-000118    |                           | Contract was         | Aulty executed on \$/7/2018 and uploaded on 9/7/20     | 218.            |           |        |                       |                         |
| Туре:              |                           | A Fully Execu        | ted Contract (50 KB)                                   |                 |           |        |                       |                         |
| 2nd Party:         | INTERNATIONAL<br>FOREL    | General III          | Objesten D                                             |                 |           |        |                       |                         |
| Oatec              | 9/7/2018 - 9/7/2023       |                      |                                                        |                 |           |        |                       |                         |
| Version            | Renewal 0.<br>Amendment 0 | -                    |                                                        | Point with Toll |           |        |                       |                         |
| Contract Request,  | 170428                    | Order .              | Attachment ~                                           | Contract =      | Version - | Size - | Date Uploaded         | -                       |
| Tetal Centract Val | lue (TCV)                 | 1                    | & INTERNATIONAL FOREIGN UNIVERSITY OCA 2019-00011E.pdf | -               | 1         | 107 KB | 9/7/2018<br>9-4009 AM | Actions 🎔               |
| Vew Contract       |                           |                      |                                                        |                 |           |        |                       | Download                |

## **NEED HELP MORE WITH THIS TOPIC?**

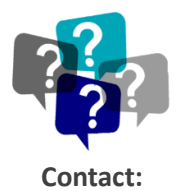

UNTS Office of Procurement, Office of Contract Administration Department Email: <u>UNTScontractadmin@untsystem.edu</u>

HSC Internal webpage: <u>https://insite.unthsc.edu/division-of-finance/contract-administration/</u> UNTS OCA webpage: <u>https://finance.untsystem.edu/contract-administration/index.php</u>